O POS 変更に伴う、後方処理PCの設定変更

[台帳管理] - [営業所台帳 入力]にて、以下の設定を変更します。

SSコード - 新POSでの新しいSSコード

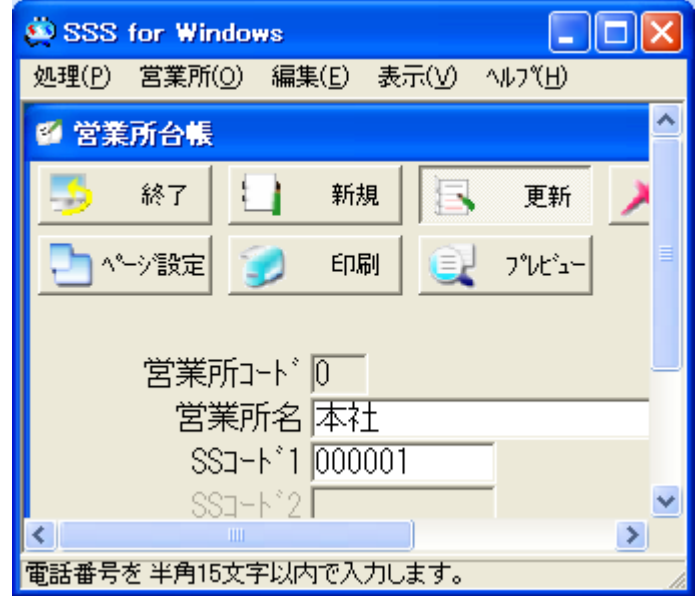

[POS] - [初期設定 基本項目]にて、以下の設定を変更します。

- 商品コード桁数 4桁
- ・ 得意先コード桁数 4桁

| SSS for Windows                                     |          |  |  |  |  |
|-----------------------------------------------------|----------|--|--|--|--|
| 処理(P) ヘルフ℃H)                                        |          |  |  |  |  |
| ➡ POS初期設定/基本項目                                      | <u>^</u> |  |  |  |  |
| 🍜 終了 🎦 🔩 🎲 設定 🍠                                     | 印刷       |  |  |  |  |
| 全般                                                  |          |  |  |  |  |
| 商 品コード桁数 4<br>得意先コード桁数 4<br>仕入先コード桁数 4<br>消費税用商品コード |          |  |  |  |  |
| 特 約 店 コード /<br>暦区分<br>● 西暦 ● ① 和暦                   |          |  |  |  |  |
|                                                     | >        |  |  |  |  |
|                                                     | 1        |  |  |  |  |

## • 得意先コード対応表にて、新しいPOSでのPOS側得意先コードを設定します。

| 🔅 SSS f                   | or Windows              |           |                  | X   |  |  |
|---------------------------|-------------------------|-----------|------------------|-----|--|--|
| 処理( <u>P</u> )            | ∿ルフ℃ <u>H</u> )         |           |                  |     |  |  |
| 📑 得意:                     | たコード対応表                 |           |                  | ^   |  |  |
| <u>-</u>                  | 終了 🔄 ペーシ設定 🌍 印刷 🔍 プレビュー |           |                  | ≣   |  |  |
| 営業所                       | f [0 本社                 |           | PC/POS同一コート* (E) | ) 🗌 |  |  |
|                           | 得意先名                    | PC側得意先コード | POS側得意先コード       |     |  |  |
| 1                         | 現金代表客                   | 00001     | 0001             |     |  |  |
| 2                         | 谷口建設(株)                 | 00002     | 0002             |     |  |  |
| 3                         | 宮田商事(株)                 | 00003     | 0003             |     |  |  |
| 4                         | 在庫調整用得意先                | 99999     | 9999             |     |  |  |
|                           |                         |           |                  | ~   |  |  |
| <                         |                         |           |                  | >   |  |  |
| POS側得意先コードを半角13桁以内で入力します。 |                         |           |                  |     |  |  |

## 商品コード対応表にて、新しいPOSでのPOS側得意先コードを設定します。

| 🔅 SSS for Windo                | ws                   |           |            |  |
|--------------------------------|----------------------|-----------|------------|--|
| 処理( <u>P</u> ) ヘルブ( <u>H</u> ) |                      |           |            |  |
| 🔹 商品コード対応表                     |                      |           |            |  |
| 🇾 終7                           | 🚬 ページ設定 🌍 印刷 🔍 プレビュー |           | C/POS同—그-ド |  |
|                                | 商品名                  | PC側商品コート* | POS側商品コー   |  |
| 1  ハイオ                         | ウガソリン                | 0001      | 0001       |  |
| 2 レギュ                          | ラーガソリン               | 0002      | 0002       |  |
| 3 軽油                           |                      | 0008      | 0008       |  |
| 4 免税軽                          | 油                    | 0009      | 0009       |  |
| 5 灯油                           |                      | 0010      | 0010 🗸     |  |
|                                | -                    | 1         | ···· >     |  |
|                                |                      |           |            |  |